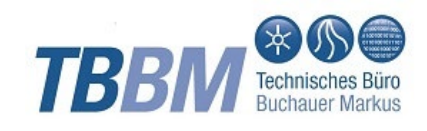

# HANDEINGABEMASKE

Keyuser Manual

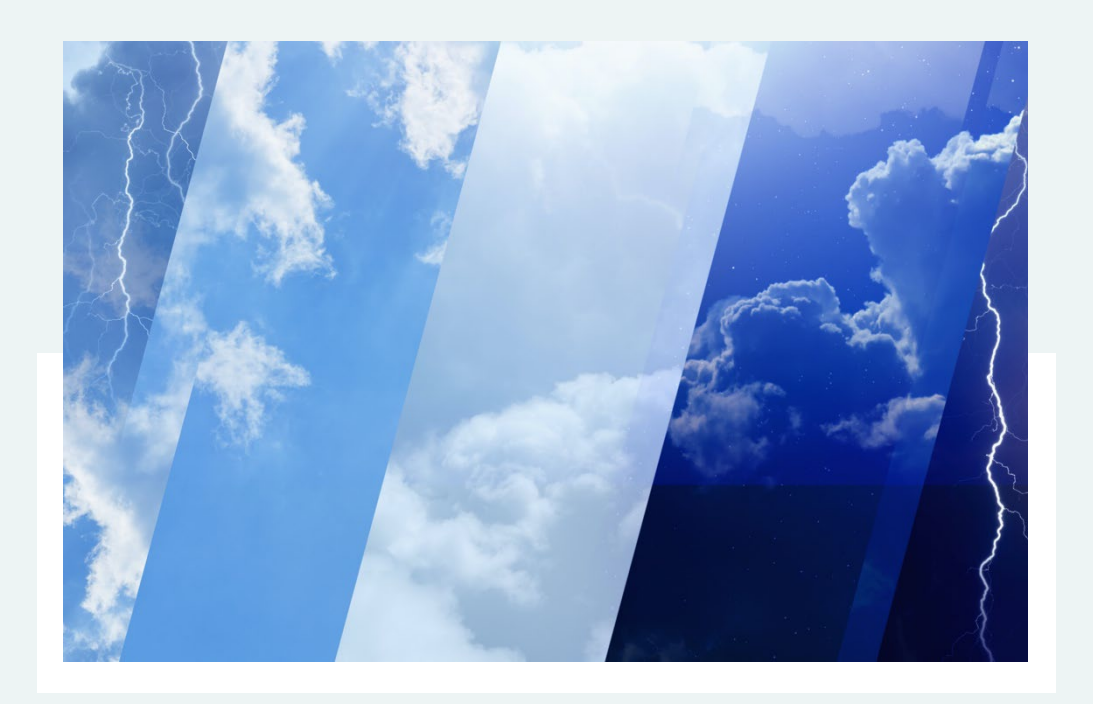

# INHALT

| Backend WISKI                                                  | 3         |
|----------------------------------------------------------------|-----------|
| WISKI-Benutzer und Berechtigungen                              | 3         |
| HE - Benutzergruppe einrichten                                 | 3         |
| HE - Gruppen bzw. Messtouren einrichten                        | 4         |
| HE – Konzept für Gruppenzweck und Gruppen                      | 4         |
| HE - Gruppenzweck einrichten                                   | 4         |
| HE - Gruppen einrichten                                        | 5         |
| Handeingabe für Externe - Konfiguration in WISKI               | 9         |
| Erstellen eines Adresstyps                                     | 9         |
| Erstellen von Adressen                                         | 9         |
| erstellen                                                      | pps<br>10 |
| Eintrag Messtrupps und Beobachter an HE-Gruppe                 | 11        |
| Ansicht für Messtrupps                                         | 11        |
| Userverwaltung für Mehrstufige Entscheidungsprozesse           | 13        |
| Userverwaltung in Stammdaten für Meteo/OWF/UWQ-Eingabe         | 14        |
| Handeingabe für Externe – Useradministration in Keycloak       | 16        |
| Zusätzliche Features                                           | 18        |
| Eingabe von visuellen Beobachtungen                            | 18        |
| Auftrag an Messtrupp als gelbe Warnung in Feldversion anzeigen | 19        |
| Meteo - Eingabe meteorologischer Daten in Tabellenform         | 20        |
|                                                                | 21        |
|                                                                | 21        |
| Backend MDA                                                    | 22        |
|                                                                | <b></b>   |
| HE-Messrunden anlegen und bearbeiten                           | 22        |
|                                                                |           |
| Kontakt                                                        | 24        |

# Backend WISKI

Die Konfiguration der TBBM-Handeingabemaske in WISKI (KISTERS AG, <u>www.kisters.de</u>) kann vollständig und einfach durch ihre Mitarbeiter erfolgen, da die Verwaltung auf WISKI-Zeitreihengruppen bzw. Parametergruppen basiert.

# WISKI-Benutzer und Berechtigungen

Voraussetzung für die Konfiguration der Handeingabemaske (HE) ist, dass der Benutzer der Handeingabe einen WISKI-User mit den entsprechenden Rechten auf Zeitreihengruppen, bzw. auf die Messstellen der Messtouren hat:

- Zusammenfassung in Benutzergruppen (HE BENUTZERGRUPPE EINRICHTEN)
- Benutzergruppe(n) werden in die Messtour bzw. HE-Gruppen eingetragen (HE-GRUPPEN BZW. MESSTOUREN EINRICHTEN).
- Benutzergruppe(n) werden in Konfigurationsdatei für die Handeingabemaske eingetragen (TBBM-Handeingabemaske Installation)

#### HE - Benutzergruppe einrichten

Unter \\Verwaltung\Benutzerverwaltung\Benutzergruppen

- Neue Benutzergruppe hinzufügen
- Mitglieder der Gruppe auswählen und speichern

| 🔀 WISKI-Explorer                                                                                                    |                                                                                                    |                                                                                                    |
|----------------------------------------------------------------------------------------------------|----------------------------------------------------------------------------------------------------|----------------------------------------------------------------------------------------------------|
| Systemansicht ▼ Systemstamm                                                                                                    | daten 🔻 Verwaltung 🔻 Benutzerverwaltun                                                                                                    | g ▼ Benutzergruppen ▼ von 07.06.2022 00:00:00                                                                                                    |
| ▼ Systemansicht                                                                                                    | Benutzergruppen ×                                                                                                    |                                                                                                    |
| 🖹 🛢 Suchen 🗸                                                                                                    | 🖥 Benutzergruppe hinzufügen                                                                                                    |                                                                                                    |
| Gruppen     Gruppen     Gruppen     Gruppen     Grupserordner     Grupserordner     Grupserordner     Grupsellisten     Grupserdner                                                                | Name: Messtrupp_Mittelerd<br>Kurzname: Messtrupp_Mittelerd                                                                                                    | e                                                                                                    |
| Verwaltung<br>Verwaltung<br>Benutzerverwaltung<br>Benutzer<br>Benutzer<br>Benutzergruppen<br>E Funktionsgruppen<br>E Sollen<br>Enheiten<br>Explorernavigation<br>Parameter<br>Dypen<br>Operationen | Ausgewählt       Benutzername         Image: Thorin       Thorin         Samweis       Samweis         Image: Pippin       Gimli         Image: Gandalf       Frodo         Image: Balin       Smeagol | Langname   Langname  Langname  Langname   Thorin Eichenschild, zwergisches Wartungsteam  Samweis Gamdschie, Grundwasserbeobachter  Pippin Tuck, Grundwasserbeobachter  Gimli, zwergisches Wartungsteam  Gandalf der Graue, Mädchen für alles  Frodo Beutlin, Pegelbeobachter  Balin WieWarderNachnameNochmal, zwergisches Wartungstree alias Gollum, Hilfkraft |
| irr auf irr@s24.tbbm.at (OracleOCI) - Benutzer                                                                                                    | <u>o</u> k <u>&lt;</u>                                                                                                    | ✓ Bearbeiten Speichem Abbrechen Hilfe                                                                                                    |

Benutzergruppe – Mitglieder hinzufügen

### HE - Gruppen bzw. Messtouren einrichten

In den folgenden Abschnitten wird erläutert wie Gruppenzwecke und Parameterbzw. Zeitreihengruppen in WISKI angelegt werden. Es wird beschrieben, wie die Reihenfolge der Einträge in der HE über die Parameter- bzw. Zeitreihengruppen definiert werden kann. Zudem können Einträge zweitweise deaktiviert oder auch wieder ganz aus den Gruppen entfernt werden.

#### HE – Konzept für Gruppenzweck und Gruppen

- In der Installation der TBBM-Handeingabe wird definiert, welche WISKI-Gruppenzwecke für die Handeingabemaske verwendet werden. Dies können
  - z. B. WISKI-Gruppenzwecke mit dem Kurznamen HE\* sein:
  - \\Gruppen \Gruppenzwecke\HE Grundwasser
     \\Gruppenzwecke\HE Grundwasser
     \\Gruppenzwecke\HE Grundwasser
     \\Gruppenzwecke\HE Grundwasser
     \\Gruppenzwecke\HE Grundwasser
     \\Gruppenzwecke\HE Grundwasser
     \\Gruppenzwecke\HE Grundwasser
     \\Gruppenzwecke\HE Grundwasser
     \\Gruppenzwecke\HE Grundwasser
     \\Gruppenzwecke\HE Grundwasser
     \\Gruppenzwecke\HE Grundwasser
     \\Gruppenzwecke\HE Grundwasser
     \\Gruppenzwecke\HE Grundwasser
     \\Gruppenzwecke\HE Grundwasser
     \\Gruppenzwecke\HE Grundwasser
     \\Gruppenzwecke\HE Grundwasser
     \\Gruppenzwecke\HE Grundwasser
     \\Gruppenzwecke\HE Grundwasser
     \\Gruppenzwecke\HE Grundwasser
     \\Gruppenzwecke\HE Grundwasser
     \\Gruppenzwecke\HE Grundwasser
     \\Gruppenzwecke\HE Grundwasser
     \\Gruppenzwecke\HE Grundwasser
     \\Gruppenzwecke\HE Grundwasser
     \\Gruppenzwecke\HE Grundwasser
     \\Gruppenzwecke\HE Grundwasser
     \\Gruppenzwecke\HE Grundwasser
     \\Gruppenzwecke\HE Grundwasser
     \\Gruppenzwecke\HE Grundwasser
     \\Gruppenzwecke\HE Grundwasser
     \\Gruppenzwecke\HE Grundwasser
     \\Gruppenzwecke\HE Grundwasser
     \\Gruppenzwecke\HE Grundwasser
     \\Gruppenzwecke\HE Grundwasser
     \\Gruppenzwecke\HE Grundwasser
     \\Gruppenzwecke\HE Grundwasser
     \\Gruppenzwecke\HE Grundwasser
     \\Gruppenzwecke\HE Grundwasser
     \\Gruppenzwecke\HE Grundwasser
     \\Gruppenzwecke\HE Grundwasser
     \\Gruppenzwecke\HE Grundwasser
     \\Gruppenzwecke\HE Gruppenzwecke\HE Grupenzwecke\HE Gruppenzwecke\HE Gruppenzwecke\HE Gruppenzwecke\HE G
  - \\Gruppen \Gruppenzwecke\HE Pegel
- Berechtigungen der WISKI-Gruppen (Benutzergruppe bzw. einzelne Benutzer) werden übernommen.

#### HE - Gruppenzweck einrichten

Zum Einrichten eines Gruppenzwecks:

•  $\Gruppen\Gruppenzweck \rightarrow Rechtsklick \rightarrow Hinzufügen$ 

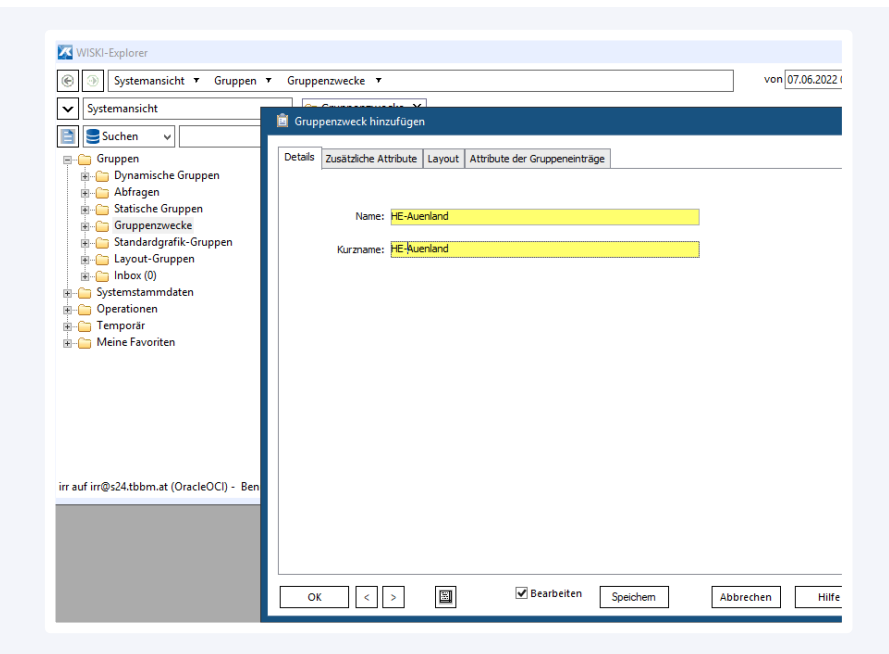

#### Gruppenzweck hinzufügen

# HE - Gruppen einrichten

#### Neue Gruppe anlegen

Die TBBM-Handeingabemaske kann für Zeitreihengruppen oder Parametergruppen eingerichtet werden (wird in Installation der Handeingabe festgelegt).

- \\Gruppen \Statische Gruppen\Zeitreihengruppen oder \\Gruppen \Statische Gruppen\Parametergruppe → Rechtsklick → Hinzufügen
- Gruppenzweck auswählen

| ) 🛞 Systemansicht 🔻 Gruppen            | ▼ Statische Gruppen ▼ Parametergruppen ▼     | von 07.06.20    |
|----------------------------------------|----------------------------------------------|-----------------|
| <ul> <li>Systemansicht</li> </ul>      | Parametergruppen ×                           |                 |
| Suchen y                               | Name Benutzer                                | Privat Programm |
| Gruppen                                | Beobachterliste NLV TBBM-HE QS carmen        | Nein Alle       |
| Oruppen     Oruppen     Oruppen        | 📋 Gruppe hinzufügen                          |                 |
| Abfragen                               | Alloemein HE-Aueoland                        |                 |
| 🚊 🦳 Statische Gruppen                  |                                              |                 |
| 🗄 🛅 Allgemeine Gruppen                 | Details Attribute der Gruppe Gruppeneinträge |                 |
| 🗷 🧀 Messortgruppen                     | Name: Pegel Auenland                         |                 |
| Stationsgruppen                        |                                              |                 |
| Parametergruppen                       | Bemerkung: Pegel_Auenland                    |                 |
| Gruppenzwecke                          |                                              |                 |
| E Standardgrafik-Gruppen               | Anwender: Admin                              |                 |
| E Layout-Gruppen                       | Privat Aktiv                                 | Zweck           |
| 🛓 🧀 Inbox (0)                          | Gra                                          | fiken           |
| Systemstammdaten                       | Typ: Parametergruppe                         | fiken_2019      |
|                                        | Cillia fire Alle                             | fiken 2021      |
| Meine Favoriten                        |                                              | 1001-2021       |
|                                        |                                              | Auenland        |
|                                        | HE-                                          | ГВВМ            |
|                                        | I IRR                                        |                 |
| auf irr@s24.tbbm.at (OracleOCI) - Benu | Gruppenstruktur exportieren                  | )-Grafiken      |
|                                        | Latzta Änder nav 00.00.0000.00:00:00         |                 |
|                                        | Letzte Anderdrig, bototoboo obtotob          |                 |
|                                        |                                              |                 |
|                                        |                                              |                 |

# Parametergruppe hinzufügen

 »Privat« ändern auf »Gemeinsam genutzt« -> »...« -> entsprechende Benutzergruppe (HE - BENUTZERGRUPPE EINRICHTEN) auswählen und mit OK bestätigen.

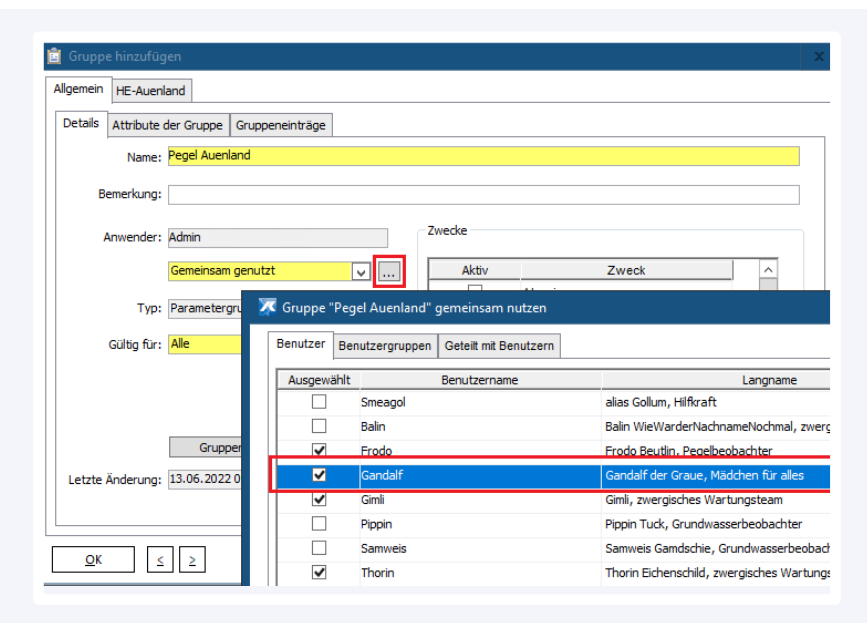

# Gruppe gemeinsam nutzen

### Neuer Eintrag zur Gruppe hinzufügen

Beim Hinzufügen von Gruppeneinträgen, muss berücksichtigt werden, ob die Handeingabemaske für Zeitreihen- oder Parametergruppen konfiguriert ist:

- Zeitreihe bzw. Parameter (je nach konfigurierter Gruppenart) markieren → Rechtsklick → Zur Gruppe hinzufügen
- HE-Gruppe auswählen + OK

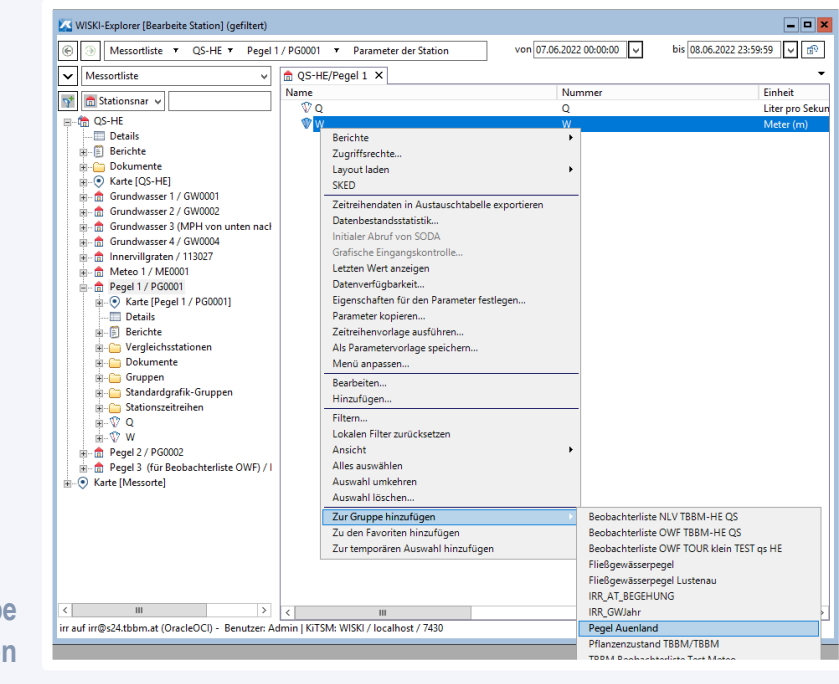

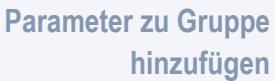

#### Eintrag aus Gruppe entfernen

Löschen von Zeitreihen oder Parameter aus den HE-Gruppen:

 Markieren der Zeitreihen oder Parameter in der jeweiligen HE-Gruppe (Mehrfachauswahl möglich mit gedrückter Strg-Taste) → Rechtsklick → Aus Gruppe entfernen

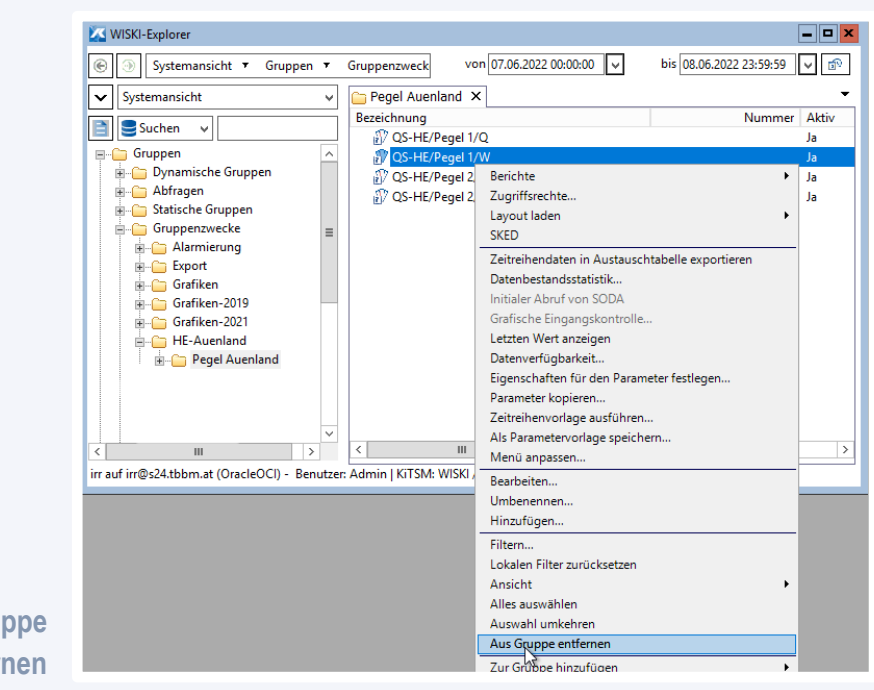

Parameter aus HE-Gruppe entfernen

#### Eintrag in Gruppe deaktivieren/aktivieren

Gruppeneinträge können deaktiviert werden, so verbleiben sie zwar in der HE-Gruppe, werden aber dort nicht angezeigt. Dies ist sinnvoll, wenn man die Einträge nur temporär ausblenden möchte. Ansonsten empfiehlt es sich den Eintrag zu löschen. Zum Aktivieren/Deaktivieren von Gruppeneinträgen:

- Gruppe markieren  $\rightarrow$  Rechtsklick  $\rightarrow$  bearbeiten
- Allgemein → Gruppeneinträge → bei Zeitreihe Haken entfernen (nicht aktiv) bzw. Haken setzen (aktiv) + OK

|                             | WISKI-Explorer                       |                                              |                             |
|-----------------------------|--------------------------------------|----------------------------------------------|-----------------------------|
|                             | ) 🛞 Systemansicht 🔻 Gruppen          | ▼ Gruppenzweck von 07.06.2022 00:00:00 ▼     | bis 08.06.2022 23:59:59 🔽 🔊 |
|                             | <ul> <li>Systemansicht</li> </ul>    | ✓ Pegel Auenland ×                           |                             |
|                             | Suchen V                             | Bezeichnung                                  | Nummer Aktiv                |
|                             | Gruppen                              | QS-HE/Pegel 1/Q     S-HE/Pegel 1/W           | Ja                          |
|                             | 🛓 🗀 Dynamische Gruppen               | QS-HE/Pegel 2/Q                              | Ja                          |
|                             | Abfragen                             | QS-HE/Pegel 2/W                              | Ja                          |
|                             | Gruppen     Gruppen                  | 💼 Bearbeite Gruppe                           | I                           |
|                             | Alarmierung                          | Allgemein HE-Auenland                        |                             |
|                             | Export                               | Dataila Attribute das Causas Gruppepeinträge |                             |
|                             | Grafiken                             | Details Attribute der Gruppe Gruppe          |                             |
|                             | 🖩 🛅 Grafiken-2021                    | Nummer Bezeichnung                           | Aktiv                       |
|                             | E-C HE-Auenland                      | Q3HE/Pegel 1/V                               |                             |
|                             |                                      | OS-HE/Peoel 2/0                              |                             |
|                             |                                      | OS-HE/Pegel 2/W                              |                             |
|                             |                                      |                                              |                             |
|                             | Ш                                    |                                              |                             |
|                             | auf irr@s24.tbbm.at (OracleOCI) - Be |                                              |                             |
|                             |                                      |                                              |                             |
|                             |                                      |                                              |                             |
|                             |                                      |                                              |                             |
|                             |                                      |                                              |                             |
|                             |                                      |                                              |                             |
|                             |                                      |                                              |                             |
| Gruppeneintrag in HE-Gruppe |                                      | Ľ(ÉlĒ                                        |                             |
| erappendining in the orappe |                                      |                                              |                             |
| deaktivieren                |                                      | OK < > Bearbei                               | ten Speichem Abbrechen      |
| doutterforon                |                                      |                                              |                             |

# Reihenfolge der Einträge in HE definieren

Sollen Zeitreihen bzw. Parameter in der HE in einer bestimmten Reihenfolge angezeigt werden, so muss man sie nummerieren:

- Gruppe markieren  $\rightarrow$  Rechtsklick  $\rightarrow$  Bearbeiten  $\rightarrow$  Allgemein  $\rightarrow$ Gruppeneinträge
- Es gibt mehrere Möglichkeiten:
  - Mit Pfeiltasten (links unten) Zeitreihe nach oben/unten schieben.
  - Alle Zeitreihen neu nummerieren z. B. nach Bezeichnung sortieren und Button neben den Pfeilen aktivieren + Speichern + OK

| Allgemein HE- | Auenland                       |       |                       |
|---------------|--------------------------------|-------|-----------------------|
| Details Attri | ute der Gruppe Gruppenennu age |       |                       |
| Nummer        | Bezeichnung<br>OS-HE/Regel 1/0 | Aktiv |                       |
| 2             |                                |       | -                     |
| 3             | OS-HE/Pegel 2/O                |       | <ul> <li>✓</li> </ul> |
| 4             | OS-HE/Pegel 2/W                |       | <                     |
|               |                                |       |                       |
|               |                                |       |                       |

### Handeingabe für Externe - Konfiguration in WISKI

Werden Messungen von Externen erhoben, wird die Userverwaltung in WISKI über Adressen (Beobachter) und – falls gewünscht – auch über Adresstypen (Messtrupps) abgewickelt. Folgende Schritte sind dabei durchzuführen:

- Optional Adresstypen f
  ür Messtrupps erstellen (ERSTELLEN EINES ADRESSTYPS)
- Adressen f
  ür Beobachter erstellen und ggf. zugeh
  örige Messtrupps eintragen (ERSTELLEN VON ADRESSEN)
- An Gruppenzweck f
  ür Messtouren zus
  ätzliche Gruppenattribute f
  ür Messtrupps und Beobachter hinzuf
  ügen (GRUPPENZWECK – ZUS
  ÄTZLICHE ATTRIBUTE F
  ÜR BEOBACHTER UND MESSTRUPPS ERSTELLEN)
- An Gruppen für Messtouren Messtrupps und Beobachter eintragen (EINTRAG MESSTRUPPS UND BEOBACHTER AN HE-GRUPPE)
- Optional Ansichten f
  ür Messtrupps erstellen (ANSICHT F
  ÜR MESSTRUPPS)

#### **Erstellen eines Adresstyps**

- Messtrupps werden als Adresstypen angelegt. Der Kurzname muss den String »handeingabe.at« enthalten (z. B. auenland.handeingabe.at).
  - <u>\\Systemansicht\Systemstammdaten\Verwaltung\Typen\Adresstyp</u> -> Rechtsklick -> Hinzufügen -> Typ und Kurzname eintragen + OK

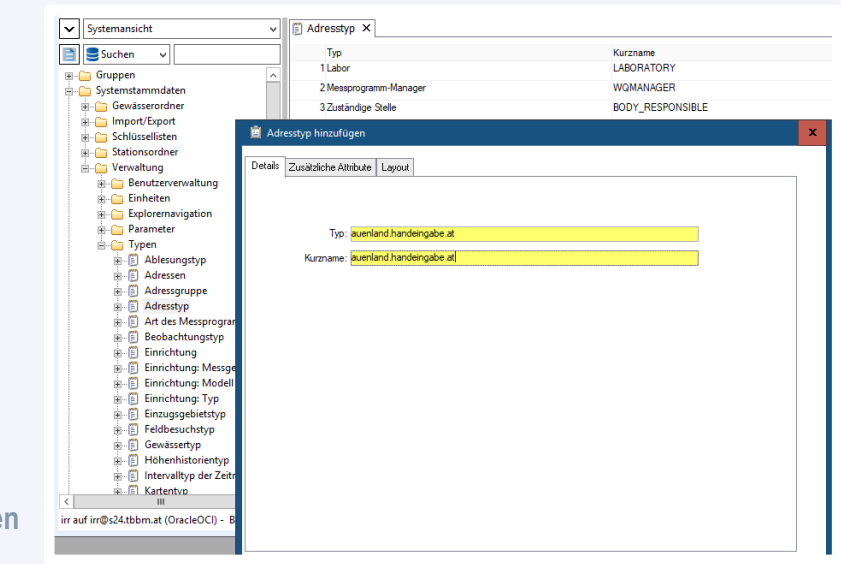

#### Adresstyp hinzufügen

#### Erstellen von Adressen

Für jeden Beobachter bzw. jede berechtigte Person muss eine Adresse angelegt werden. Hier wird die E-Mail-Adresse, mit der sich der Beobachter an der

externen Handeingabemaske anmeldet, eingetragen. Gehört der Beobachter zu einem Messtrupp, so wird das auch in der Adresskartei hinterlegt:

<u>\\Systemansicht\Systemstammdaten\Verwaltung\Typen\Adressen</u> ->

Rechtsklick -> Hinzufügen -> Eintragen der E-Mail-Adresse und ggf. aktivieren der Messtrupps im Reiter »Adresstyp« + OK

| WISKI-Explorer                           | ndate | ▼ Verwaltung ▼ Typen ▼ Adressen ▼                     |            | von 01. |
|------------------------------------------|-------|-------------------------------------------------------|------------|---------|
| Systemansicht                            | ~     | E Adressen X                                          |            |         |
| Suchen V                                 | =1    | Name Kurzname                                         | Nummer     | Ex      |
|                                          | -1    | 7 Markus Monitoring MAIL TBBM: inaktiv test TBBM TEST |            |         |
| Gruppen                                  | Â.    | adresse hinzufügen                                    |            |         |
| - Systemstammdaten                       |       |                                                       |            |         |
| Gewasserbraher                           |       | Details Adresstynen                                   |            |         |
| E Caldinaellisten                        |       |                                                       |            |         |
| Stationsender                            |       |                                                       |            |         |
|                                          |       | Name: Throin, Eichenschild                            |            |         |
| Benutzen/envaltung                       |       | Kurzname                                              |            |         |
| Einheiten                                |       |                                                       |            |         |
| Explorernavigation                       | =     | Nummer:                                               |            |         |
| Parameter                                |       |                                                       |            |         |
| Typen                                    |       |                                                       |            |         |
| Ablesungstyp                             |       | Strasse:                                              |            |         |
| Adressen                                 |       |                                                       |            |         |
| Adressgruppe                             |       | Postiertzahl: Landerkurzel:                           |            |         |
| Adresstyp                                |       | Stadt:                                                |            |         |
| Art des Messprogramms                    |       |                                                       |            |         |
| Beobachtungstyp                          |       | Telefon: Fax:                                         |            |         |
| Einrichtung                              |       |                                                       |            |         |
| ⊞ Einrichtung: Messgeräte                |       | Handy:                                                |            |         |
| 🖮 🗐 Einrichtung: Modell                  |       | E-mail: thorin eichenschild@zw.me                     |            |         |
| 👜 🗐 Einrichtung: Typ                     |       |                                                       |            |         |
| 💼 🗐 Einzugsgebietstyp                    |       | Bemerkung:                                            |            |         |
| 🕫 📋 Feldbesuchstyp                       |       |                                                       |            |         |
| Gewässertyp                              |       |                                                       |            |         |
| 🗉 📋 Höhenhistorientyp                    |       |                                                       |            |         |
| Intervalltyp der Zeitreihe               | ~     |                                                       |            |         |
| III >                                    |       | OK C Bearbeiten Speichem                              | Abbrechen  | Hilfe   |
| uf irr@s24.tbbm.at (OracleOCI) - Benutze | r: Ad |                                                       | Assident . | Time    |

# Neue Adresse mit E-Mail-Adresse hinzufügen

Auswählen von Messtrupps im Reiter "Adresstypen"

| Bearbeite Adresse |                                                   |             |                         |                        |                         |  |  |  |
|-------------------|---------------------------------------------------|-------------|-------------------------|------------------------|-------------------------|--|--|--|
| )etails           | Adresstypen                                       | Allgemein   | auenland.handeingabe.at | handeingabe Beobachter |                         |  |  |  |
| ~                 | aue                                               | nland.hande | ingabe.at               |                        | auenland.handeingabe.at |  |  |  |
|                   | handeingabe Administratoren HANDEINGABE_ADMINISTR |             |                         |                        |                         |  |  |  |
| ~                 | han                                               | deingabe Be | obachter                |                        | HANDEINGABE_BEOBACHTER  |  |  |  |
|                   |                                                   |             |                         |                        |                         |  |  |  |

# Gruppenzweck – zusätzliche Attribute für Beobachter und Messtrupps erstellen

Die Gruppenzwecke und Gruppen werden gemäß **HE - GRUPPEN EINRICHTEN** angelegt und am Gruppenzweck werden zusätzliche Attribute für Beobachter und Messtrupps erstellt. TBBM stellt ihnen Vorlagen für das Anlegen der zusätzlichen Attribute und der Layouts zur Verfügung. Vor dem Import muss der Name des Gruppenzwecks in die XML-Vorlagendateien eingetragen und gespeichert werden:

Eintrag Gruppenzweck HE-Auenland in Attributvorlage <?xml version="1.0" encoding="UTF-8" ?> <GROUPPURPOSEATTRIBUTE TYPE="HE-Auenland" > Eintrag Gruppenzweck HE-Auenland in Layoutvorlage <?xml version="1.0" encoding="UTF-8" ?> <GROUPPURPOSELAYOUT TYPE="HE-Auenland" >

Anschließend:

....

- Gruppenzweck markieren -> Rechtsklick -> Bearbeiten
- Reiter Zusätzliche Attribute -> Import -> TBBM-Vorlage f
  ür zusätzliche Attribute +OK
- Reiter Layout -> Import -> TBBM-Vorlage für Layouts +OK

Nun können Sie die Messtouren und Beobachter an den HE-Gruppen des Messorts eintragen.

|                              | Bearbeite Zusätzlicher Grupper | attributtyp                        |                                                 | X                                |
|------------------------------|--------------------------------|------------------------------------|-------------------------------------------------|----------------------------------|
|                              | Name: Beobachter               |                                    | Aktiv                                           | Ausrollen                        |
|                              | Bemerkung:                     |                                    |                                                 |                                  |
|                              | Spezifikation                  |                                    |                                                 |                                  |
|                              | Typ des We                     | tes: Softlink                      | ¥                                               |                                  |
|                              | Gültig                         | für:                               |                                                 |                                  |
|                              |                                | Art: einfaches Attribut            | ¥                                               |                                  |
|                              |                                |                                    |                                                 |                                  |
|                              |                                |                                    |                                                 |                                  |
|                              | For                            |                                    |                                                 | ×                                |
|                              | Kurzni                         | me: ADK_ATT_OBSERVER               |                                                 |                                  |
|                              |                                |                                    |                                                 |                                  |
|                              |                                |                                    |                                                 |                                  |
|                              | Sof                            | ink: select adr_id as ident, 'Beo  | bbachter: '    adr_name_s   ' ('    adr_email_s | ')' as label_s from adr_object v |
|                              | Beis                           | piel: select id as ident, name_s a | as label_s from table where xx = :il_ident and  | y = :shortname                   |
|                              |                                | Dflichtfald                        |                                                 | SQL testen                       |
| Erstellen eines zusätzlichen |                                |                                    | 2º                                              |                                  |
| Erstellen eines zusätzlichen |                                |                                    |                                                 |                                  |
| Gruppenattributtyps          |                                |                                    |                                                 |                                  |
| Boobsehter                   | OK < >                         | 🖌 Bearbeiten                       |                                                 | Abbrechen Hilfe                  |
| Deobachter                   |                                |                                    |                                                 |                                  |

#### Eintrag Messtrupps und Beobachter an HE-Gruppe

An der HE-Gruppe können nun die zuständigen Messtrupps und Beobachter eingetragen werden:

- HE-Gruppe aktivieren -> Rechtsklick -> Bearbeiten
- Unter »Attribute der Gruppe« können die Messtrupps und Beobachter eingetragen werden + OK

#### Ansicht für Messtrupps

Über eine WISKI-Ansicht können die Mitglieder eines Messtrupps in einer Liste angezeigt werden:

• <u>\\Systemansicht\Systemstammdaten\Schlüssellisten</u>

- Hinzufügen eines Ordners für die Messtrupplisten:
  - Rechtsklick -> Hinzufügen
  - Objekt: Aus Dropdown »<Root> root« wählen
  - Bezeichnung: z. B. Messtrupps + OK

|                       | 🖻 Schlüssellisteneintrag hinzufügen 🛛 🗙                              |
|-----------------------|----------------------------------------------------------------------|
|                       | Objekt: <root>-root</root>                                           |
|                       | Details                                                              |
|                       | Bezeichnung: Messtrupps                                              |
|                       | Etemobjekt: Schlüssellisten                                          |
|                       |                                                                      |
|                       | Funktionsgruppe für Benutzerverwaltung:                              |
|                       | Export                                                               |
| Ordner für Messtrupps |                                                                      |
| hinzufügen            | QK     ≤     ≥     ✓ Bearbeiten     Speichem     Abbrechen     Hiffe |
|                       |                                                                      |

- Erstellen der Ansichten für die Messtrupps
  - \\Systemansicht\Systemstammdaten\Schlüssellisten\Messtrupps
  - Rechtsklick -> Hinzufügen
  - Objekt: Aus Dropdown Messtrupp auswählen
  - Bezeichnung z. B. Messtrupp Auenland + OK

|                       | 💼 Schlüssellisteneintrag hinz                      | ufügen                                                                                                    | ¢ |
|-----------------------|----------------------------------------------------|----------------------------------------------------------------------------------------------------|---|
|                       | Objekt:<br>Details<br>Bezeichnung:<br>Eltemobjekt: | Adresse: auenland handeingabe.at - kl_adr_object[59478] <root>- root       A         3D-Berechnungsmatrix - kl_sta_matrix[0,1]       A         Adresse - kl_adr_object[7]       A         Adresse - kl_adr_object[7]       A         Adresse: Allgemein - kl_adr_object[69478]       A         Adresse: auenland handeingabe.at - kl_adr_object[59473]       A         Adresse: handeingabe alle E-Mails in CC - kl_adr_object[60260]</root> |   |
| Ansicht für Mosstrupp | Funktionsgrup                                      | Export                                                                                                    |   |
| Auenland hinzufügen   | <u>O</u> K <u>≤</u> ≥                              | ✔ Bearbeiten         Speichem         Abbrechen         Hilfe                                                                                                    | ] |

Klickt man nun auf die Ansicht, so werden alle eingetragenen Beobachter aufgelistet. Man kann neue Beobachter in die Liste eintragen (Rechtsklick -> Hinzufügen). Die neuen Beobachter werden dann auch automatisch in den Adressen angezeigt. Eine Auswahl von bereits bestehenden Beobachtern ist über die Listenansicht jedoch nicht möglich.

| 🖯 💿 Systemansicht 🔻 Systemstamn | ndate | n 🔻 Schlü | ssellisten 🔻 Messt    | rupps 🔻 Mess | trupp Auen | and 🔻  |
|---------------------------------|-------|-----------|-----------------------|--------------|------------|--------|
| ✔ Systemansicht                 | ~     | 🗐 Messtru | pp Auenland ×         |              |            |        |
| 🗧 😑 Suchen 🗸 🗸                  |       |           | Name                  | Kurzname     | Nummer     | Extern |
| Systemstammdaten                |       | 1         | Gandalf der Graue     | DOKU-User    |            |        |
| 🛓 🗀 Gewässerordner              |       | 2         | Thorin Eichenschild   | DOKU-User    |            |        |
| import/Export                   |       | 3         | Galadriel, die Herrin | DOKU-User    |            |        |
| 🖻 🗁 Schlüssellisten             |       | 4         | TBBM QS (quality-assu | ra TBBM TEST |            |        |
| HE-User Hierarchie              |       |           |                       |              |            |        |
| 🗉 🧰 Messgerät                   |       |           |                       |              |            |        |
| Messtrupps                      |       |           |                       |              |            |        |
| 🛓 🗐 IRR Grundwasser             |       |           |                       |              |            |        |
| 🛓 🗐 IRR Pegel A                 |       |           |                       |              |            |        |
| 🖅 🗒 IRR Pegel CH                |       |           |                       |              |            |        |
|                                 |       |           |                       |              |            |        |
| TBBM dev.handeingabe.at         |       |           |                       |              |            |        |

# Listenansicht für Messtrupp Auenland

# Userverwaltung für Mehrstufige Entscheidungsprozesse

Die Handeingabe bietet die Möglichkeit, eingegebene Messungen oder Beobachtungen in mehrstufigen Prozessen zu prüfen bzw. Entscheidungen zu treffen und diese abzulegen.

Es können bis zu zwei Entscheidungsebenen eingeführt werden: Der Beobachter gibt die Messungen oder Beobachtungen in die Handeingabe ein. Der Verantwortliche der ersten Entscheidungsebene bewertet die Messtour und trifft ggf. Entscheidungen. Er kann Entscheidungen auch an die übergeordnete zweite Entscheidungsebene weitergeben.

Zum Einrichten der Entscheidungsebenen sind folgende Schritte notwendig:

- Für die erste Entscheidungsebene wird ein Adresstyp mit Kurznamen HANDEINGABE\_RESPONSIBLE1 erstellt (ERSTELLEN EINES ADRESSTYPS), der Name kann frei gewählt werden z. B. Entscheider, Stauwärter etc. Wird eine zweite Entscheidungsebene benötigt, erstellt man einen weiteren Adresstyp, der Kurznamen lautet in diesem Fall HANDEINGABE\_RESPONSIBLE2. Auch hier ist die Namensgebung beliebig, z. B. Oberentscheider, Betriebsbeauftragte.
- Für die Verantwortlichen der Entscheidungsebenen werden Adressen angelegt (ERSTELLEN VON ADRESSEN) und der entsprechende Adresstyp aktiviert.
- Am Gruppenzweck der Messtouren wird falls nicht bereits vorhanden ein Gruppenattribut f
  ür Beobachter erstellt (GRUPPENZWECK – ZUSÄTZLICHE ATTRIBUTE F
  ÜR BEOBACHTER UND MESSTRUPPS ERSTELLEN) – TBBM stellt eine Vorlage f
  ür das zus
  ätzliche Attribut und das Layout zur Verf
  ügung.
- Die Adressen der Beobachter und der Entscheidungsträger können aus einen Dropdown-Menü ausgewählt werden.

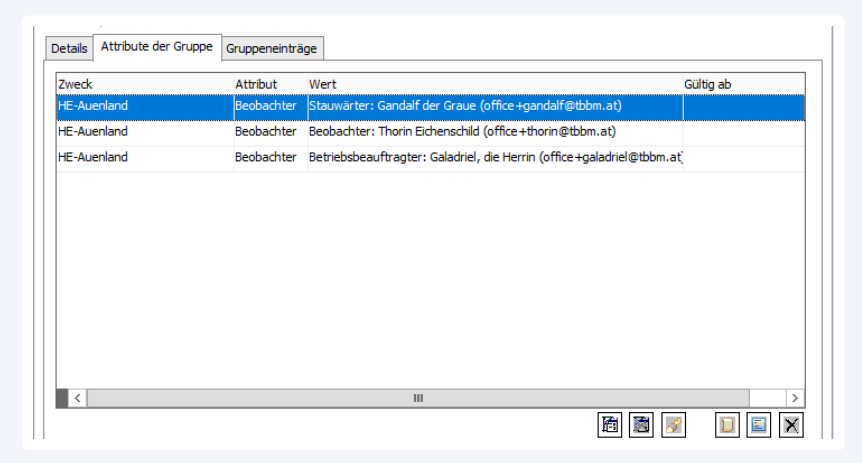

# Gruppenattribut für Adressen der Entscheidungsträger

#### Userverwaltung in Stammdaten für Meteo/OWF/UWQ-Eingabe

Die Eingabemasken METEO - EINGABE METEOROLOGISCHER DATEN IN TABELLENFORM und VEREINFACHTE EINGABEMASKE FÜR OWF/UWQ-BEOBACHTER müssen nicht zwingend über HE-Gruppen verwaltet werden. Als Alternative genügt es, den Beobachter an der Station in ein zusätzliches Stammdatenattribut (Handeingabe Beobachter) einzutragen, wobei auch mehrere Beobachter angegeben werden können. Falls gewünscht können auch Messtrupps eingetragen werden.

#### Beobachter an Stammdaten eintragen

Um die Beobachter an den Stationsstammdaten eintragen zu können, sind folgende Schritte notwendig:

- Es wird ein Adresstyp »Handeingabe Beobachter« angelegt (ERSTELLEN EINES ADRESSTYPS) mit Kurznamen HANDEINGABE\_BEOBACHTER.
- Für die Beobachter werden Adressen angelegt (ERSTELLEN VON ADRESSEN) und unter Adresstyp »Handeingabe Beobachter« ausgewählt.
- An der Stationsausprägung »Allgemein« wird ein zusätzliches Attribut »Handeingabe Beobachter« hinzugefügt:
  - <u>\\Systemansicht\Systemstammdaten\Verwaltung\Typen\Stationsausprägun</u> <u>g\Allgemein</u> -> Zusätzliche Attribute -> Rechtsklick -> Hinzufügen
  - Typ »Softlink«
  - Art: Liste ohne Historie
  - Kurzname »HANDEINGABE\_BEOBACHTER« TBBM stellt ihnen einen Softlink zur Verfügung, den sie hier eintragen. Anschließend SQL testen + OK.
  - TBBM stellt ihnen ein Layout f
    ür die Anzeige der Handeingabe Beobachter in den Stammdaten zur Verf
    ügung. Importieren sie dies im Reiter Layout -> Import
- An der Station unter Reiter Allgemein -> Handeingabe Beobachter können nun die Beobachter aus einer Dropdown-Liste der Beobachter ausgewählt werden.

|                              | Bearbeite Zusätzliches Stationsattrit           |                                                                                                    | X                                |
|------------------------------|-------------------------------------------------|----------------------------------------------------------------------------------------------------|----------------------------------|
|                              | Bemerkung:                                      |                                                                                                    | Ausroliën                        |
|                              | Spezifikation<br>Typ des Wertes:<br>Giltin für- | Softlink 🗸                                                                                                    |                                  |
|                              | Art:                                            | Liste ohne Historie                                                                                                    |                                  |
|                              | Formati                                         |                                                                                                    |                                  |
|                              | Kurzname:                                       | HANDEINGABE_BEOBACHTER                                                                                                    |                                  |
|                              |                                                 |                                                                                                    |                                  |
|                              | Softlink:<br>Beispiel:                          | select adr_object.adr_id as ident, Beobachter: '   adr_object.adr_name_s   ' ( <br>select id as ident, name_s as label_s from table where xx = :il_ident and y = :sh | adr_object.adr_email             |
|                              |                                                 | ~                                                                                                    | SUL testen                       |
| Stammdatenattribut           |                                                 | TSM Update                                                                                                    |                                  |
| landeingabe Einzelbeobachter | <u>QK</u> <u>≤</u> <u>&gt;</u>                  | 🗹 Bearbeiten                                                                                                    | Abbre <u>c</u> hen <u>H</u> ilfe |
|                              |                                                 |                                                                                                    |                                  |

#### Messtrupps an Stammdaten eintragen

Zuerst erstellt man einen entsprechenden Messtrupp (Erstellen eines Adresstyps) und anschließend konfiguriert man – äquivalent zum vorhergehenden Absatz die Stationsstammdaten:

- An der Stationsausprägung »Allgemein« wird ein zusätzliches Attribut »Handeingabe Messtrupp« hinzugefügt:
  - <u>\\Systemansicht\Systemstammdaten\Verwaltung\Typen\Stationsausprägun</u> <u>g\Allgemein</u> -> Zusätzliche Attribute -> Rechtsklick -> Hinzufügen
  - Typ »Softlink«
  - Art: Liste ohne Historie
  - Kurzname »HANDEINGABE\_MESSTRUPP« TBBM stellt ihnen einen Softlink zur Verfügung, den sie hier eintragen. Anschließend SQL testen + OK.
  - TBBM stellt ihnen ein Layout f
    ür die Anzeige der Handeingabe Beobachter und Messtouren in den Stammdaten zur Verf
    ügung. Importieren sie dies im Reiter Layout -> Import
- An der Station unter Reiter Allgemein -> Handeingabe Beobachter und Messtrupps können nun die Beobachter und Messtrupps aus Dropdown-Listen ausgewählt werden. Mehrfachangaben sind möglich.

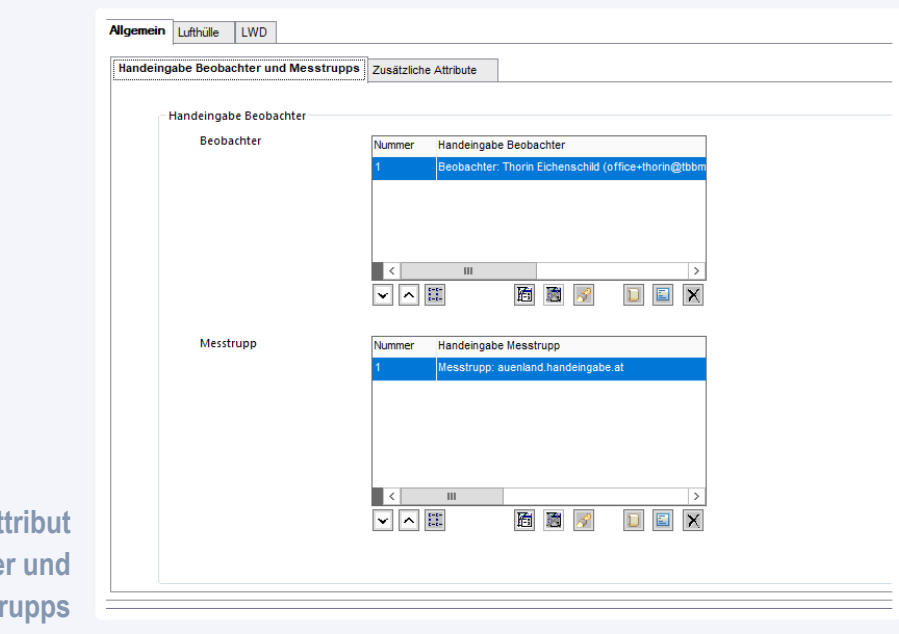

Stammdatenattribut Handeingabe Beobachter und Messtrupps

# Handeingabe für Externe – Useradministration in Keycloak

Die Anmeldung an der Handeingabe für Externe erfolgt über eine Keycloak-Datenbank (<u>https://www.keycloak.org/</u>). Ab der HE-Client-Version 2022-09-29/22dec7a1 können die Benutzer ihr Keycloak Benutzerkonto über die Handeingabemaske öffnen und hier auch Änderungen vornehmen (Passwort, Mehrfachauthentifizierung), indem sie in der Konfiguration den Button »Benutzer verwalten« verwenden.

Die Administration der Keycloak-Benutzerkonten kann durch den oder die Keyuser erfolgen. Dafür sind folgende Schritte notwendig:

- Alle Keyuser falls nicht bereits geschehen registrieren sich an der HE
- Die Liste der Usernamen bzw. E-Mail-Adressen werden TBBM mitgeteilt und TBBM weist ihnen in Keycloak die Rolle als Keycloak-Keyuser zu.

Der Keycloak-Keyuser muss sich nun einmalig am Link <u>https://www.handeingabe.at/auth/admin/[NameDesRealms]/console/</u> anmelden. Anschließend wird die »Security Adminkonsole« in den Applikationen der Keycloak-Kontoverwaltung angezeigt.

| Persönliche Informationen | Anwendungen                               |
|---------------------------|-------------------------------------------|
| Konto Sicherheit >        | Verwalten Sie Ihre Anwendungsberechtigung |
| Applikationen             | Anwendungsname                            |
|                           | > Accountkonsole 🔀                        |
|                           | > Security Adminkonsole 🗹                 |
|                           |                                           |

# Keycloak-Kontoverwaltung Security Adminkonsole

In der Security Adminkonsole kann der Keycloak-Keyuser sich nun die Benutzer anzeigen lassen und verschiedene Aktionen durchführen.

Die Standardaktionen sind

- Benutzer löschen (kann notwendig sein, wenn sich jemand bei der Registrierung vertippt)
- Benutzer aktivieren
- E-Mail des Benutzers verifizieren
- Verlangte Benutzeraktionen (müssen beim nächsten Login des Benutzers durchgeführt werden) wie
  - Passwort ändern
  - Zweifaktorauthentifizierung einrichten
  - E-Mail verifizieren
  - ...

Zusätzlich kann TBBM bei Bedarf noch das Anlegen von Benutzern und Gruppen aktivieren.

Es empfiehlt sich, für die Anmeldung des Keyusers in Keycloak eine Mehrfachauthentifizierung zu wählen.

| onnee       | - chornie | coon.ac         |                  |          |                |          | 7444101 |
|-------------|-----------|-----------------|------------------|----------|----------------|----------|---------|
| Details     | Attribute | Passwörter      | Role mapping     | Groups   | Einwilligungen | Sessions |         |
| ID *        |           | 82c6d16a-ba5    | 9-4a5c-94f5-812€ | 75cc6c94 |                |          |         |
| Erstellt am | •         | 2.9.2022, 13:24 | :09              |          |                |          |         |
| Benutzerna  | ame *     | office+thorin@  | tbbm.at          |          |                |          |         |
| Email       |           | office+thorin@  | tbbm.at          |          |                |          |         |
| E-Mail veri | fiziert ③ | On On           |                  |          |                |          |         |
| Vorname     |           | Thorin          |                  |          |                |          |         |
| Nachname    |           | Eichenschild    |                  |          |                |          |         |
| Aktiv ③     |           | On On           |                  |          |                |          |         |
| Verlangte   | rtionon @ | Select action   |                  |          |                |          | •       |
| Denutzerar  |           | Configure OT    | P                |          |                |          |         |
|             |           | Terms and Co    | nditions         |          |                |          |         |
|             |           | Update Passw    | ord              |          |                |          |         |
|             |           | Update Profile  | 2                |          |                |          |         |
|             |           | Verify Email    |                  | J.       | I              |          |         |
|             |           | Delete Accour   | nt               |          |                |          |         |
|             |           | Update User L   | ocale            |          |                |          |         |

Security Adminkonsole Benutzer bearbeiten

# **Zusätzliche Features**

#### Eingabe von visuellen Beobachtungen

Bei einer visuellen Überprüfung eines Bauwerks ist das Ergebnis keine Zahl, sondern eine Beobachtung. Über die TBBM-Handeingabemaske können auch solche Daten abgelegt werden.

In WISKI werden entsprechende Beobachtungsparameter und Zeitreihen angelegt. Die dabei verwendete Einheit ist skalar und für die verschiedenen Einträge wird jeweils eine definierte Zahl hinterlegt, auf die Frage ob an einem Bauwerk Schäden festgestellt wurden, gibt es z. B. die Auswahl zwischen 1 -> Nein

- 2 -> unverändert
- 3 -> Ereignis

Für die Zeitreihen bzw. Paramater der visuellen Beobachtungen muss daher eine Skalare Einheit »Nein/unverändert/Ereignis« angelegt werden.

|                              | Einheit anzeigen       | [schreibgeschützt]        |                                       |                                  |
|------------------------------|------------------------|---------------------------|---------------------------------------|----------------------------------|
|                              | Name:                  | nein/unverändert/Ereignis |                                       | Symbol: nein/unverändert/        |
|                              | Name Mehrzahl:         | nein/unverändert/Ereignis |                                       | Basiseinheit:                    |
|                              | Kurzname:              | WISKI_NO_STEADY_INCIDENT  |                                       | Sichtbar: 🔽                      |
|                              | Einheitengruppe:       | null                      |                                       | Typ: wiski.product               |
|                              | mrechnung              |                           | _                                     |                                  |
|                              | Basiseinheit:          |                           | Basiseinheit = (Faktor * Einheit + Of | fset ) * 10^Zehnerpotenz         |
|                              | Faktor:                |                           | 1 1 = 1 nein/unverändert/Ereignis     |                                  |
|                              | Offset:                |                           | 0 1 nein/unverändert/Ereignis = 1     |                                  |
|                              | Zehnerpotenz:          |                           | 0                                     |                                  |
| Skalare Einheit für visuelle |                        |                           |                                       |                                  |
| Beobachtungen                | <u>O</u> K <u>&lt;</u> | 2                         | Bearbeiten Speichem                   | Abbre <u>c</u> hen <u>H</u> ilfe |

| Absperrbauwerk wasserseitig (TE_V00)               |                                                                                                    | +                    |
|----------------------------------------------------|----------------------------------------------------------------------------------------------------|----------------------|
| <b>a</b> 30.09.2022                                | <b>O</b> * 14:07                                                                                          |                      |
| Parameter                                          | Messwert/Einheit                                                                                          | Bemerkung            |
| Fugen- und Dichtungsschäden (Wasseraustritte)      | <ul> <li>– • • nein • unverändert • Ereignis</li> <li>• Vorgängerwert: nein (26.09.2022 10:20)</li> </ul> |                      |
| Betonschäden (Risse, Abplatzungen, Versinterungen) | ▲ Ereignis                                                                                                | Risse an Betonsockel |
| Verklausung, Aufstau                               | ▲ unverändert                                                                                             |                      |
|                                                    |                                                                                                    |                      |

# Feldversion – Eintrag von Beobachtungen

# Auftrag an Messtrupp als gelbe Warnung in Feldversion anzeigen

Folgende Schritte sind dazu notwendig:

- Zusätzliches Attribut »HWE-Auftrag an Messtrupp« für die allgemeinen Stammdaten in WISKI konfigurieren.
- Eintrag der Arbeitsaufträge an den betreffenden Stationen.
- Der Auftrag wird nicht mehr angezeigt, wenn man das zusätzliche Attribut wieder aus den Stammdaten entfernt.

|                                                |                                                                                                    |                                                                                         | _ |
|------------------------------------------------|----------------------------------------------------------------------------------------------------|-----------------------------------------------------------------------------------------|---|
|                                                | WISKI-Explorer [Bearbeite Station] (gefi                                                                   | filtert)                                                                                |   |
|                                                | () Messortliste ▼ QS-HE ▼                                                                                  | Pegel 1 / PG0001 🔻 Details 🔻                                                            |   |
|                                                | Messortliste                                                                                               | ✓ Station: Pegel 1 ×                                                                    | _ |
|                                                | 💼 Stationsnar 🖌                                                                                            | Name: Pegel 1 Nummer: PG0001                                                            |   |
|                                                | @ QS-HE<br>Details                                                                                         | Allgemein Oberflächengewässer                                                           |   |
|                                                | æ Ē Berichte<br>⊛ Dokumente                                                                                | Zusätzliche Attribute                                                                   | _ |
|                                                |                                                                                                    | Attribut Wert                                                                           |   |
|                                                | ⊕ m Grundwasser 2 / GW0002     ⊕ m Grundwasser 3 (MPH von un     ⊕                                         |                                                                                         | _ |
|                                                | 🗉 🏦 Grundwasser 4 / GW0004 📕                                                                               | Zusätzlicher Attributwert der Station hinzufügen                                        |   |
|                                                | <ul> <li></li></ul>                                                                                        | Attribut: HWE-Auftrag an Messtrupp                                                      | / |
|                                                | Karte [Pegel 1 / PG0001]      Details      Berichte      Vergleichsstationen                               | Wert: am: Brückentroll beschädigt Pegel, bitte unschädlich machen und Pegel reparieren. |   |
| Stammdatenattribut<br>HWE-Auftrag an Messtrupp | B ← Dokumente<br>B ← Gruppen<br>B ← Standardyrafik-Gruppen<br>B ← Stationszeitreihen<br>B ← ♡ Q<br>B − ♡ W | QK     ≤     ≥     ✓ Bearbeiten     Abbreghen                                           | ] |

| 0/2                       |                                           | ■ Vorige Station F7                                                            | S Aktuelle Uhrzeit übernehr                                                                           | men 🕨 Nächst                             |
|---------------------------|-------------------------------------------|--------------------------------------------------------------------------------|----------------------------------------------------------------------------------------------------|------------------------------------------|
| <b>Q</b> Stationsfilter   | ×                                         |                                                                                | F2                                                                                                    |                                          |
| Nº Messort Nummer Station | P QS-HE                                   | : Pegel 1 (PG0001)                                                             |                                                                                                    |                                          |
| 1 QS-HE PG0002 Pegel 2    |                                           |                                                                                |                                                                                                    |                                          |
| 2 QS-HE PG0001 Pegel 1    |                                           | Datum                                                                          | O* Uhr                                                                                                | rzeit                                    |
|                           | Stations                                  | bemerkung                                                                      |                                                                                                    |                                          |
|                           |                                           |                                                                                |                                                                                                    |                                          |
|                           |                                           |                                                                                |                                                                                                    |                                          |
|                           |                                           |                                                                                |                                                                                                    |                                          |
|                           | An zwe                                    | rgisches Wartungsteam: Brücken                                                 | troll beschädigt Pegel, bitte unschädlich r                                                           | machen und Pegel repariere               |
|                           | An zwe                                    | rgisches Wartungsteam: Brücken                                                 | troll beschädigt Pegel, bitte unschädlich r                                                           | machen und Pegel reparierer              |
|                           | An zwe                                    | rgisches Wartungsteam: Brücken<br>er Messwert/Ein                              | troll beschädigt Pegel, bitte unschädlich r<br>heit                                                   | machen und Pegel reparieren<br>Bemerkung |
|                           | An zwe<br>Paramet<br>Durchflu             | rgisches Wartungsteam: Brücken<br>er Messwert/Ein<br>ss E @ ~                  | troll beschädigt Pegel, bitte unschädlich r<br>heit<br>vert: 10.15 1/s (/s (/8.04.2022.10.14)         | Bemerkung                                |
|                           | An zwe<br>Paramet<br>Durchflu             | rgisches Wartungsteam: Brücken<br>er Messwert/Ein<br>ss E I vorgangerv         | troll beschädigt Pegel, bitte unschädlich r<br>heit<br>//2<br>vert: 10,16 l/s (08.04.2022 10:14)      | Bemerkung                                |
|                           | An zwe<br>Paramet<br>Durchflu<br>Wasserst | rgisches Wartungsteam: Brücken<br>er Messwert/Ein<br>ss E Orgängerv<br>and E É | troll beschädigt Pegel, bitte unschädlich r<br>heit<br>//2<br>rert: 10,16 l/s (08.04.2022 10:14)<br>r | Bemerkung                                |

# Auftrag an Messtrupp in HE

#### Meteo - Eingabe meteorologischer Daten in Tabellenform

Die Gruppenzwecke und Gruppen werden - wie in **HE - GRUPPEN EINRICHTEN** beschrieben - angelegt. Der Gruppenname muss mit dem in der HE-Konfiguration (Installation Handeingabemaske) angegebenen Namensschema übereinstimmen, damit die Gruppe für die Meteo-Dateneingabe zur Verfügung stehen kann. Standard ist hier »Beobachterliste NLV [HierFolgtDerNameDerListe]«.

Alternativ kann an den Stationsstammdaten ein Beobachter eingetragen werden (USERVERWALTUNG IN STAMMDATEN FÜR METEO/OWF/UWQ-EINGABE), dann ist keine HE-Gruppe notwendig.

Über die Meteo-Eingabe können

- tägliche Niederschlagssummen mit Niederschlagstyp (Parameterbemerkung)
- tägliche Schnee- und Neuschneehöhe
- Lufttemperatur
- Stationsbemerkungen

eingegeben werden. Alle Messungen sind dem Zeitpunkt 07:00 Uhr zugeordnet, nur die Messung der Lufttemperatur kann zu einem anderen Zeitpunkt erfolgen (Default ist hier 07:00 Uhr). Die WISKI-Parameternamen für Niederschlag, Temperatur und Schneeparameter müssen in der Konfiguration der Handeingabe hinterlegt werden (Installation Handeingabemaske).

#### Vereinfachte Eingabemaske für OWF/UWQ-Beobachter

Für diese Funktionalität müssen die Gruppen müssen laut dem in der HE-Konfiguration angegebenen Namensschema benannt sein (Standard »Beobachterliste [OWF|UWF] [HierFolgtDerNameDerListe] «). Ist dort z. B. für OWF »Beobachterliste OWF« definiert, werden für die vereinfachte Eingabemaske alle Messtouren die mit »Beobachterliste OWF« beginnen angezeigt.

Auch hier kann alternativ an den Stationsstammdaten ein Beobachter eingetragen werden (USERVERWALTUNG IN STAMMDATEN FÜR METEO/OWF/UWQ-EINGABE), dann ist keine HE-Gruppe notwendig.

# Datentransfer WISKI ↔ Handeingabemaske

Die Konfiguration der Handeingabemaske sowie die Datenextraktion und -ablage erfolgt in WISKI. Dazu werden die Dateien der Handeingabemaske in den standardisierten Formate ZRXP (<u>www.kisters.de</u>) und KiTsXML auf einem definierten Ordner (z. B. D:\Daten\zrxp\handeingabe) abgelegt und über den KiDSM importiert. Fehlerhafte Dateien landen im failed-Verzeichnis des KiDSM (z. B. D:\Daten\failed\handeingabe). Ist an einer Zeitreihe keine Importnummer definiert, trägt die Handeingabemaske in diesem Fall die ZeitreihenID als Importnummer in die Datei ein. Dies führt zu einem Fehler und die Datei landet im failed-Verzeichnis.

# Backend MDA

Messrunden für die Handwerteerfassung können in der MDA (Mobile Data Aquisition), der Firma ITEG (<u>iteg.at/mda/</u>) einfach vom Sachbearbeiter in angelegt werden.

# HE-Messrunden anlegen und bearbeiten

Durch das Klicken auf »Messrunden« erscheint Baumansicht der MDA:

- Auswahl der Ebene in der eine Messrunde angelegt werden soll
- Rechtsklick -> »Messrundendefinition anlegen« und Name und Intervall eintragen
- Anlegen

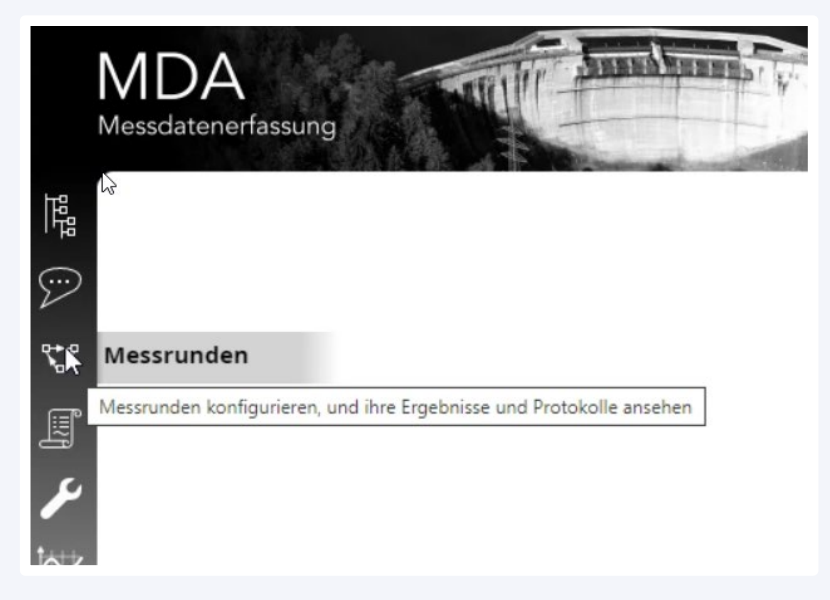

MDA Messrunden konfigurieren und anzeigen

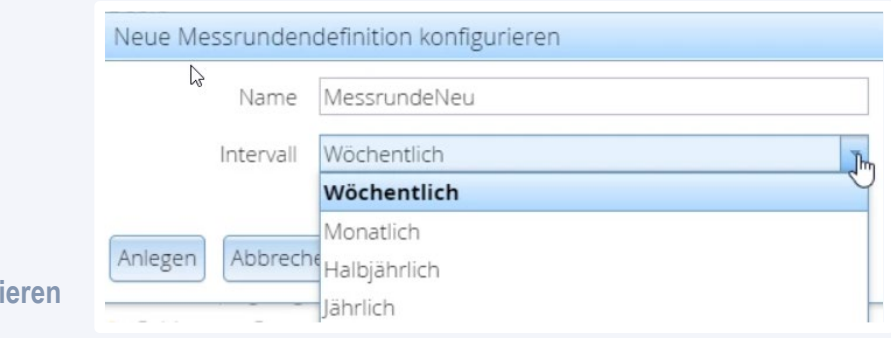

# Messrunde konfigurieren

Mit Klick auf die neue Messrunde wird rechts davon u. a. der Reiter »Messstellen« angezeigt. Über die Baumansicht oder über einen Filter können nun Stationen ausgewählt und der Messrunde hinzugefügt werden. Die Stationen werden in einer Liste angezeigt und die Messrunde kann hier noch weiterbearbeitet werden. Die angezeigten Spalten sind:

- Position bzw. Reihenfolge der Anzeige (MDA und HE)
- Aktiv hier können Stationen deaktiviert werden
- Messstellencode
- Aktion hier kann die Reihenfolge der Stationen geändert, bzw. die Station deaktiviert (-) oder gelöscht (x) werden.

# Kontakt

# TBBM Technisches Büro Buchauer Markus GmbH

Edith-Stein-Weg 2, Top 9, 6020 Innsbruck Telefon: +43 512 283092 Fax: +43 512 283092-9 E-Mail: <u>office@tbbm.at</u> Web: <u>www.tbbm.at</u>

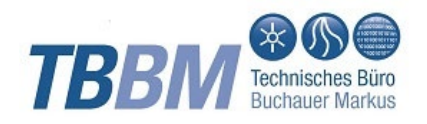